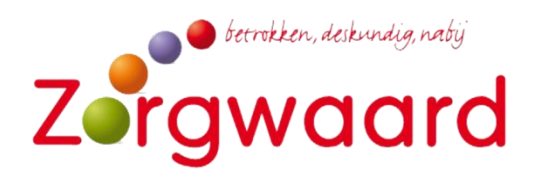

# Handleiding voor het gebruik van Teams

Beeldbellen bij Zorgwaard diëtetiek

Voor het beeldbellen maken wij gebruik van Microsoft Teams. Hieronder volgt een uitleg van hoe dit verloopt en wat u daarvoor moet doen.

Stap 1: Een account aanmaken

**Stap 2:** Ervoor zorgen dat Teams op het gewenste apparaat te gebruiken is **Stap 3:** Het emailadres wat u gebruikt doorgeven

## Stap 1: Een account aanmaken

Om een beeldbelconsult via Teams te verzorgen is het belangrijk dat u een account heeft in Teams. Hieronder ziet u wat u daarvoor moet doen.

### Ga naar onderstaande link:

<u>https://www.microsoft.com/nl-nl/microsoft-365/microsoft-teams/group-chat-software</u> Hier ziet u 2 opties: aanmelden of gratis registreren.

Aanmelden

Gratis registreren

Klik op: Gratis registreren.

Hier maakt u een account aan. Volg de aangegeven stappen.

U krijgt dan de vraag: aangemeld blijven: u kunt zelf kiezen ja of nee. Als u kiest voor ja onthoud de computer waar u op zit uw gegevens. Denk hier dus altijd goed over na.

U heeft nu een account in Teams.

### Stap 2: Ervoor zorgen dat Teams op het gewenste apparaat te gebruiken is.

Teams is te gebruiken via:

- De web-app: <u>https://teams.microsoft.com/</u>
- Uw smartphone, u kunt de app downloaden in de Play Store (Android) en de App Store (iPhone) of via: <u>https://www.microsoft.com/nl-nl/microsoft-365/microsoftteams/download-app</u>
- Windows-app voor op uw laptop/computer: <u>https://www.microsoft.com/nl-nl/microsoft-365/microsoft-teams/download-app</u>

### Stap 3: Het emailadres dat u gebruikt doorgeven.

Laat uw diëtist weten met welk emailadres u een account heeft. Dit emailadres wordt gebruikt om een uitnodiging te sturen voor uw beeldbelconsult, in Teams heet dit een vergadering.

### Hoe gaat het verder in zijn werking:

- U krijgt via de mail een uitnodiging voor een vergadering: u hoeft deze niet te accepteren.
- In deze mail staat een link waar u op moet klikken op het moment dat het beeldbelconsult plaats vind.
- U kunt de vergadering ook zien door in te loggen in teams en te kijken in uw agenda.

Tot dan!